# Sketchfab Uploads For creating URLs of your models

**Ernesto Salcedo, PhD** 

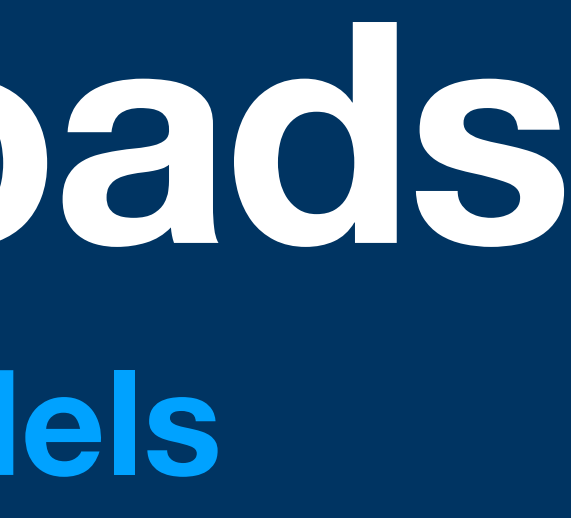

## Upload a New Model Both the OBJ and MTL files

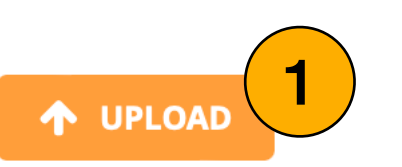

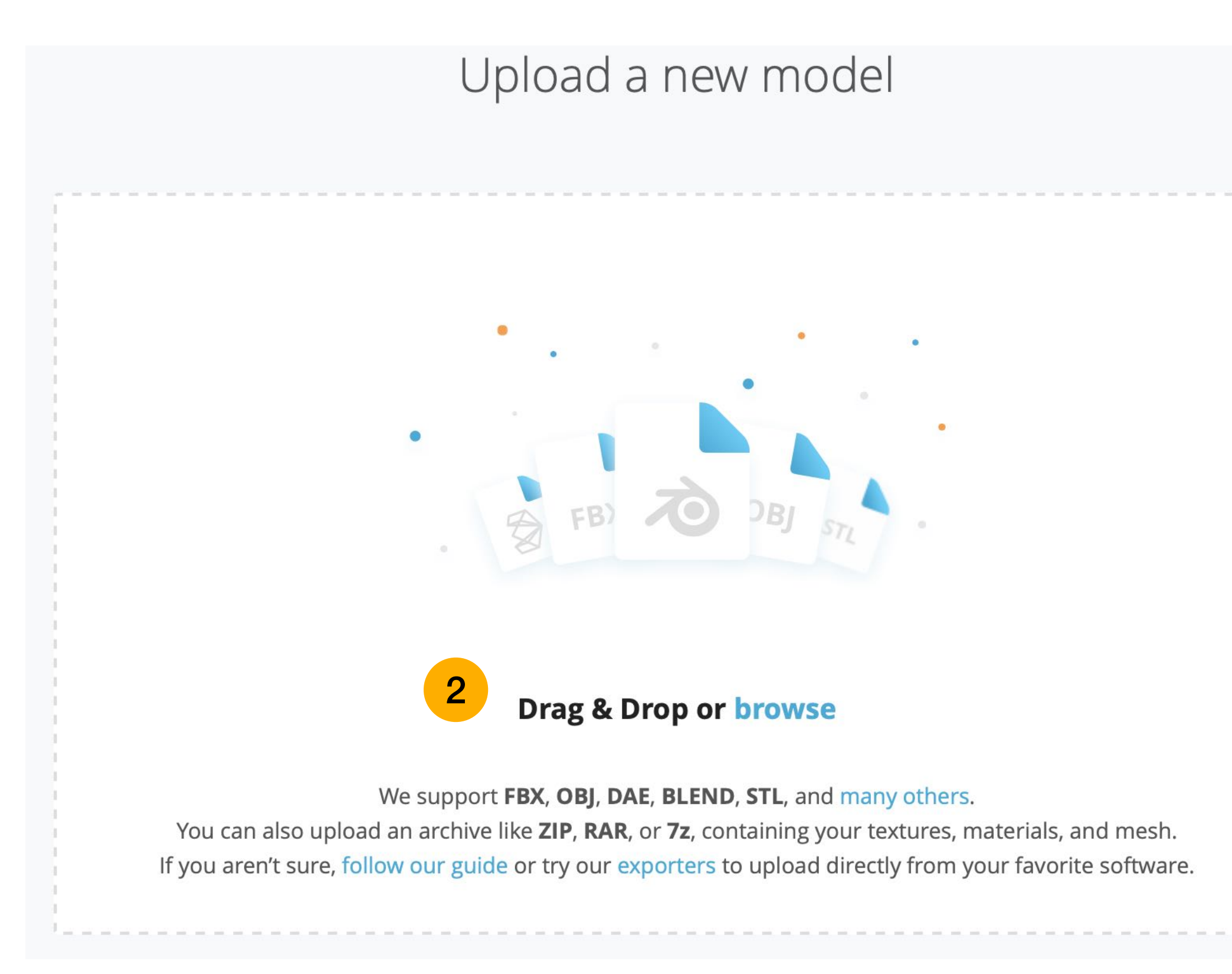

Be Sure to drag both the .OBJ and .MTL file (should have the same file name, just different extensions)

2

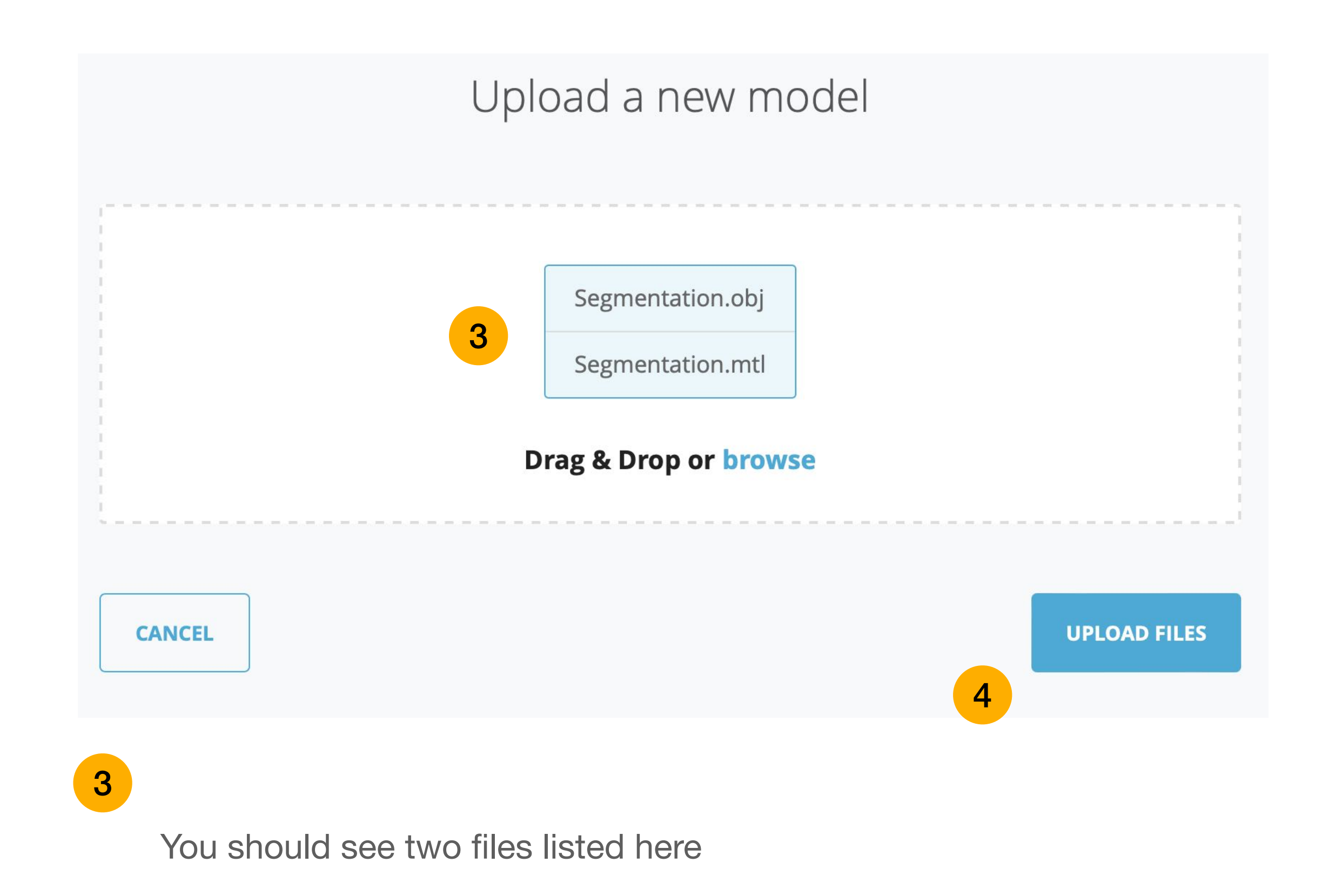

## Upload a New Model Model Settings

- Add a Title, description, categories, and Tags
- Make sure you add UCDENVER and MSMHA tags
- Be sure to select "Free" Download or you may get a warning that you have run out of credits.
- Make sure you save and Publish (or it will be deleted)
- Once published, click on the the Edit 3D settings button

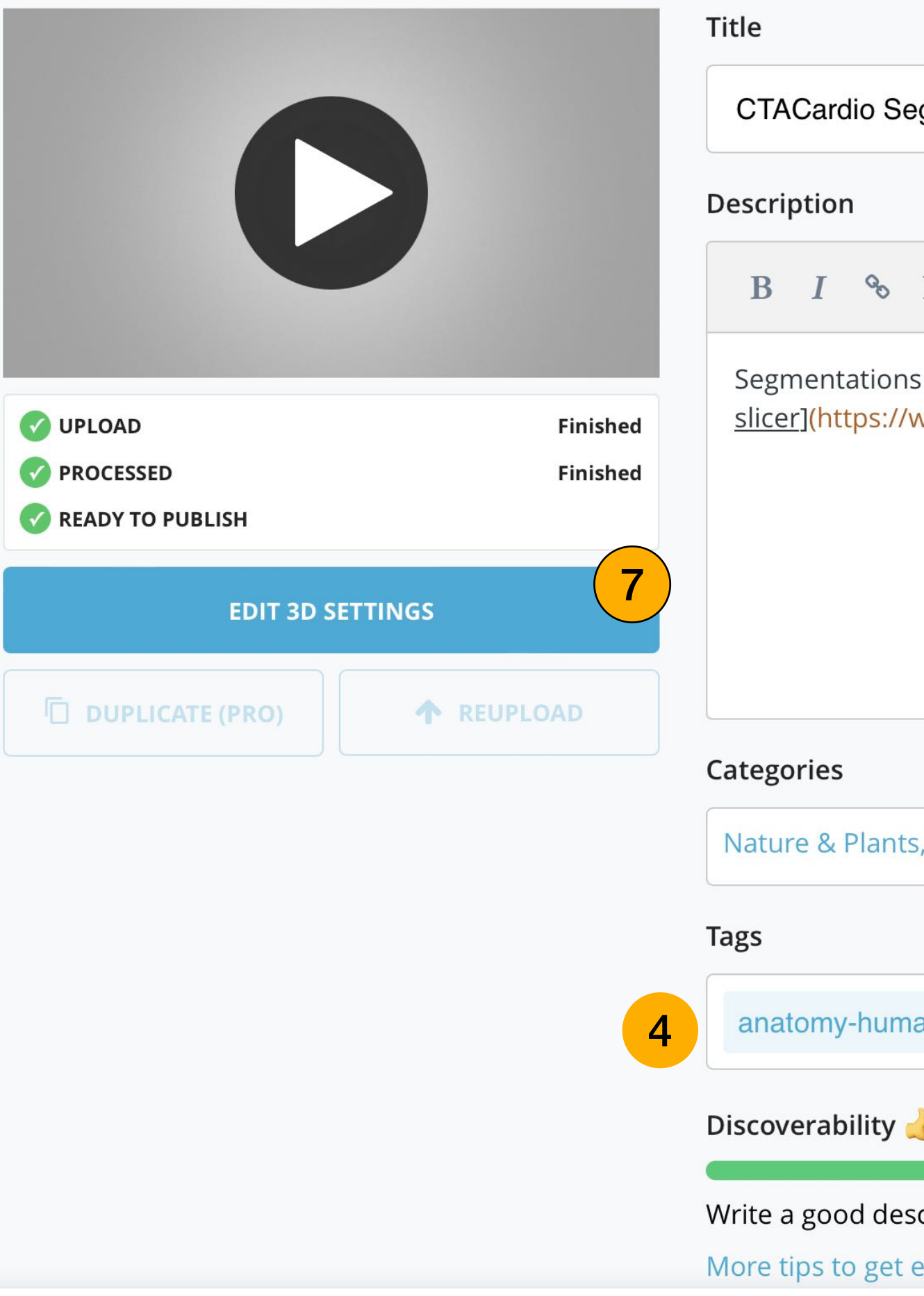

| Edit model                                                                                                |                                                                                                |
|----------------------------------------------------------------------------------------------------|------------------------------------------------------------------------------------------------|
|                                                                                                    | Status: <b>Draft</b>                                                                           |
| egmentations 1                                                                                            | This draft will be automatically <b>delete</b><br><b>on November 30th</b> unless you publisit. |
|                                                                                                    | Who can see?                                                                                   |
| s of the Llver, Kidneys, and Aorta created using the CTACardio Dataset in [ <u>3D</u><br>www.slicer.org). | Anyone on Sketchfab.com PUBLIC Allow texture inspection  Age-restricted content                |
| 902                                                                                                    | Download<br>No Free 5 Store                                                                    |
| s, Science & Technology                                                                                   | Your model will not be downloadable un<br>you publish it.                                      |
| an X clicar2d X ucdonvor X MSMHA X Add another                                                            | License CC Attribution<br>Change license                                                       |
| Add another<br>Add another                                                                                | Unlock conversion & import    Download your own model      Convert it to gITF & USDZ           |
| exposure                                                                                                  |                                                                                                |

6

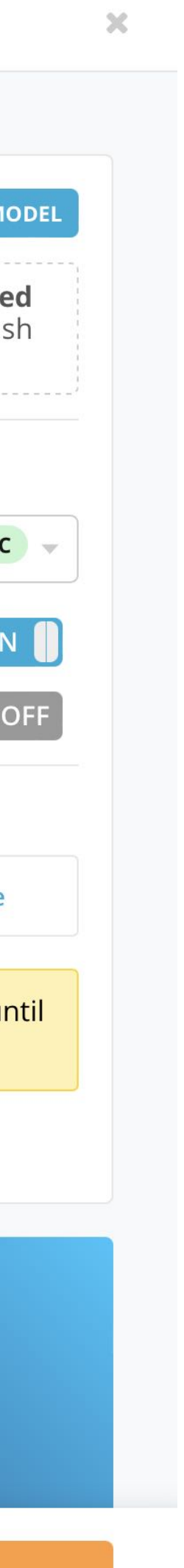

## **Edit 3D Settings General settings**

1.Click Once on the triangle next to "X". This will rotate the model around the x-axis so the Aorta is vertical

2.Click on the "Show Advanced Rotation". Drag on the blue arrow to adjust the position of your models

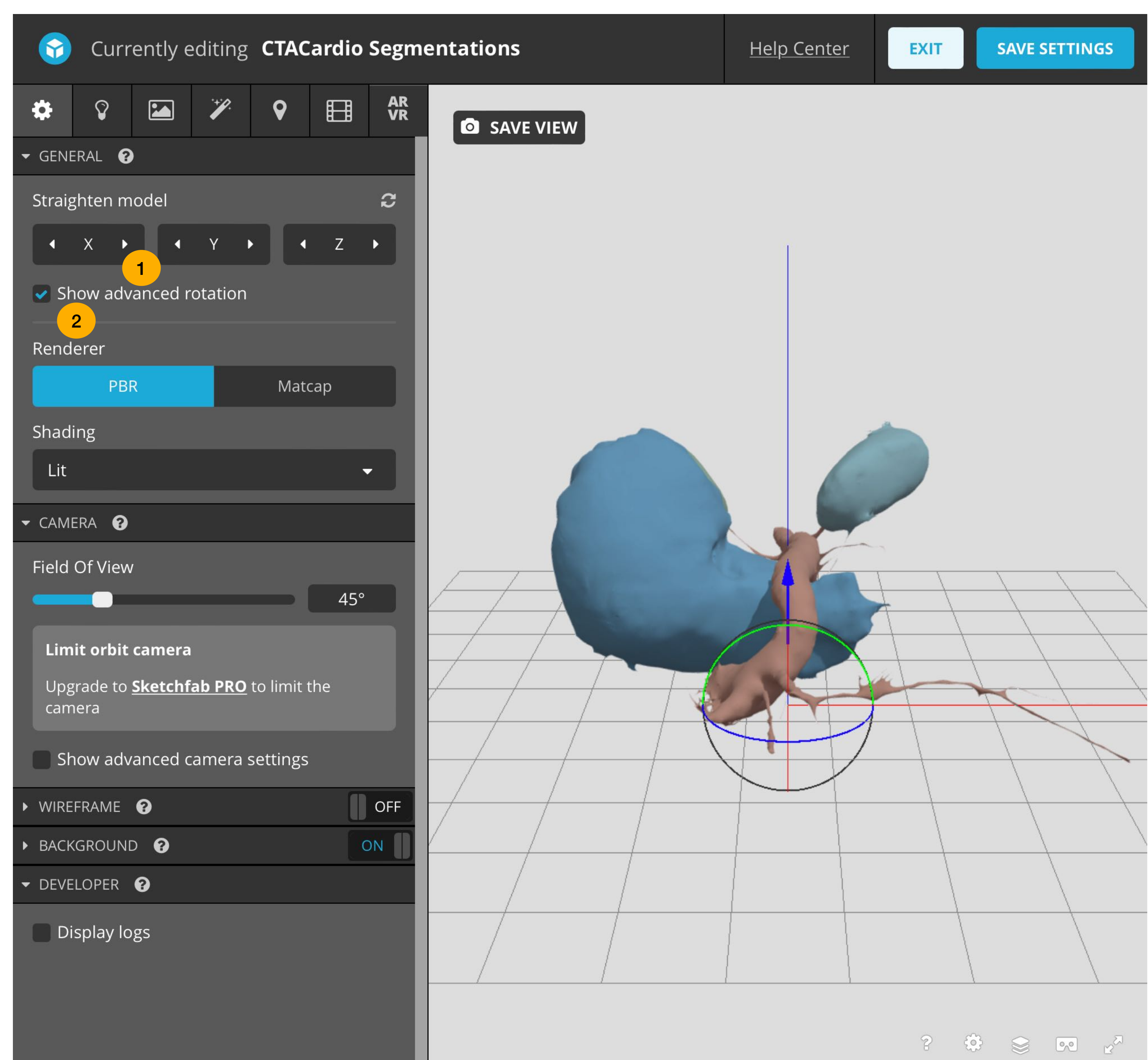

## **Edit 3D Settings** Background - Environment

- You can add your model to a scene (for funsies)
- Select the Scene by click on the change link (this will take you to the lighting tab)
- Switch back to the general tab
  - Unselect Ambient Environment
  - Set Blur to 0
  - Crank up the brightness

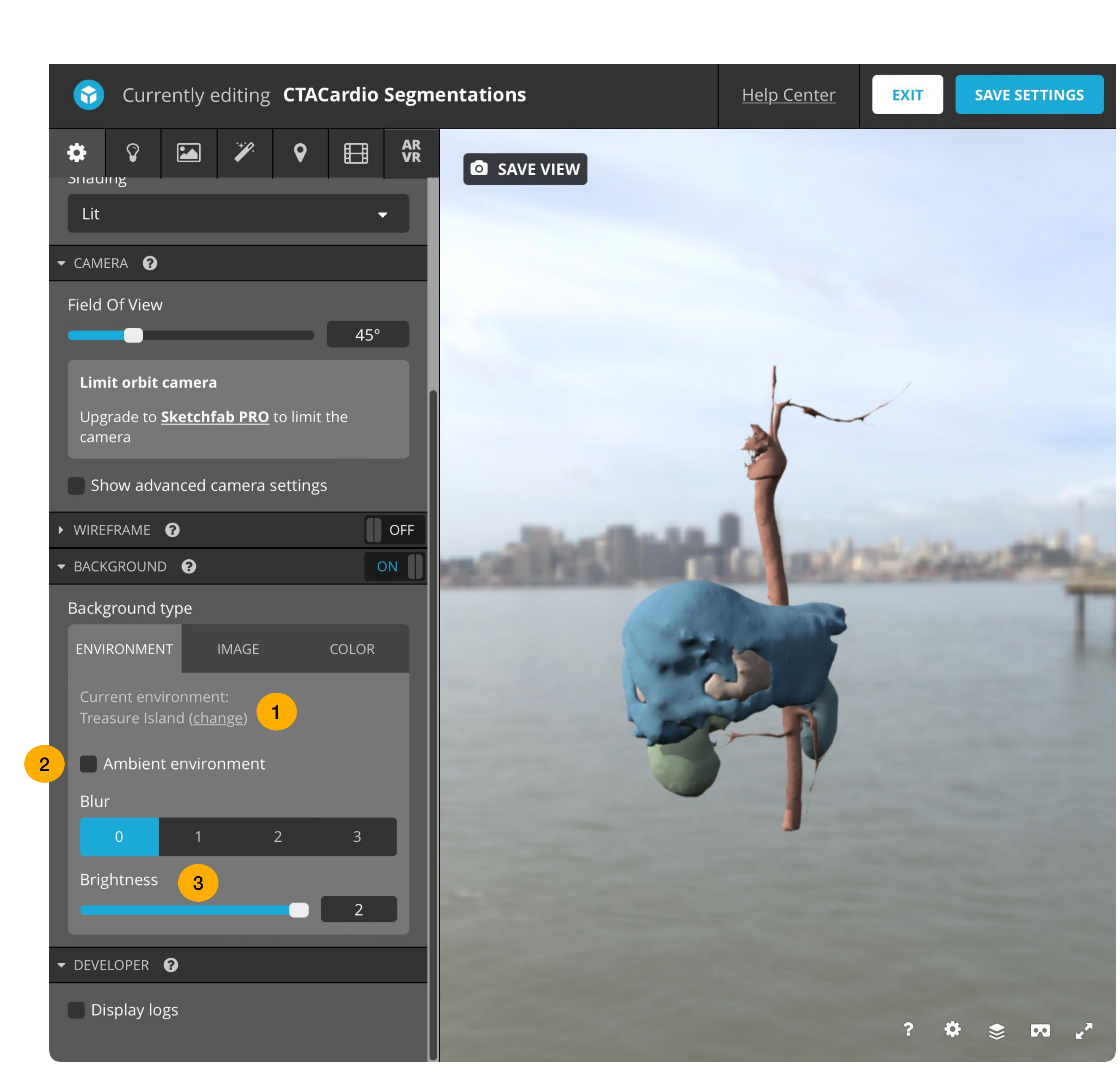

#### **Edit 3D Settings** Background - Environment

Or you can se the background to an image or a color

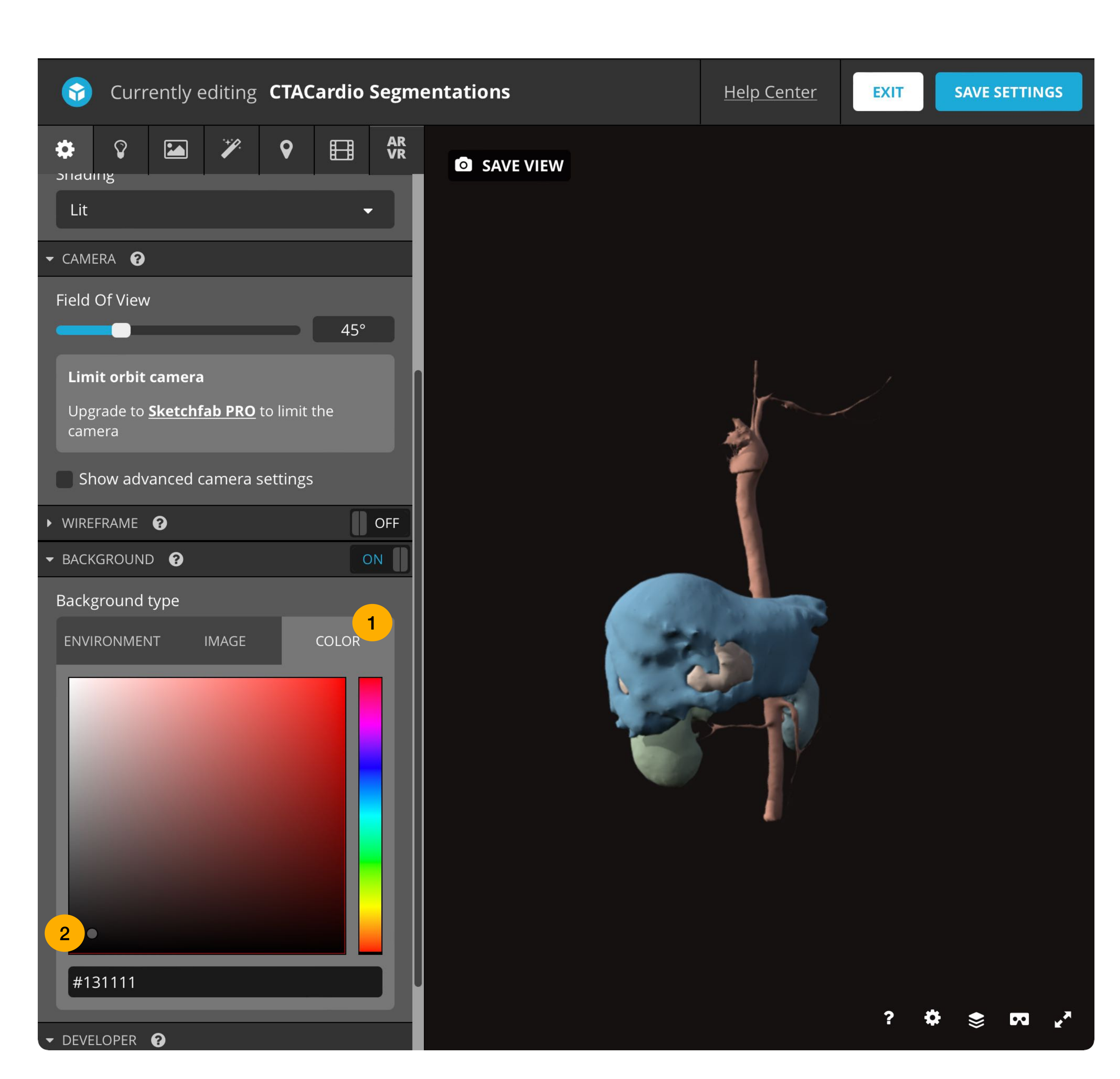

## Edit 3D Settings Lighting Presets

- Turn on the lighting to control the lights
- Click on the Load Lighting Preset to choose different settings

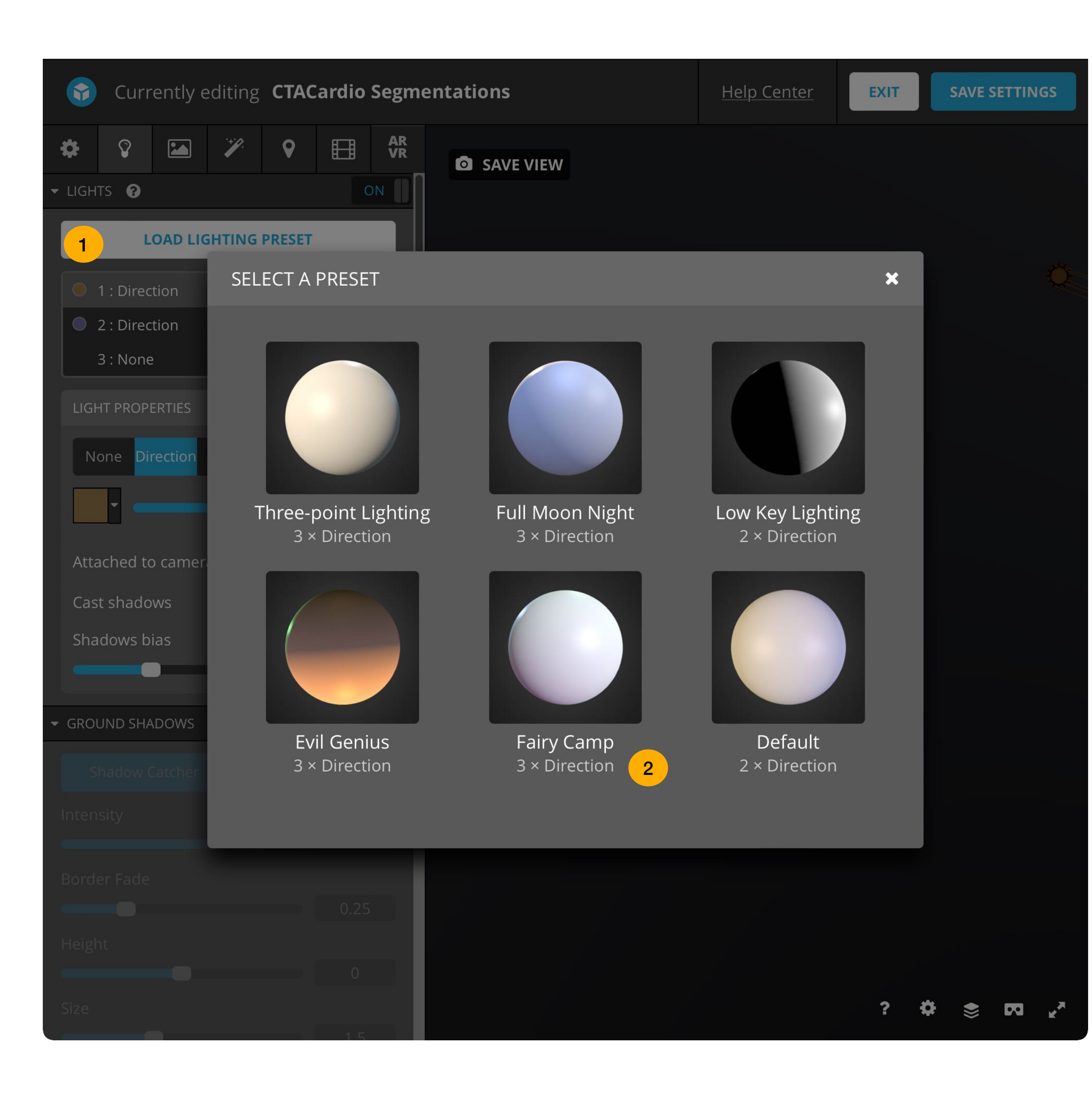

## Edit 3D Settings Material Settings

- You can change the appearance of your models in the materials tab
- e.g. Turn Opacity on to change the opacity of your models

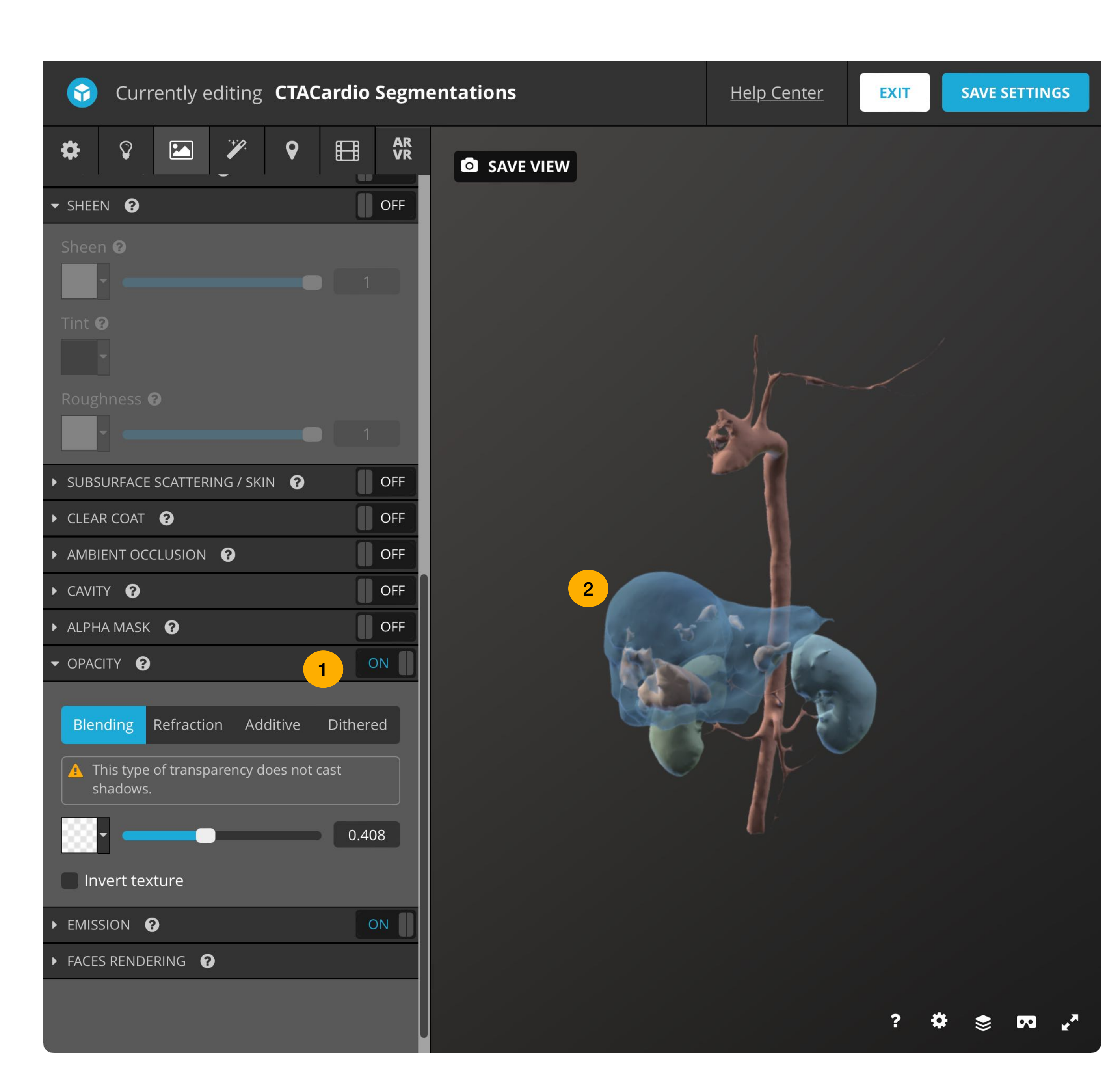

## Edit 3D Settings Post Processing Filters

- Many settings here change the overall appearance of your model
- e.g. Try modifying the sharpness and Vignette

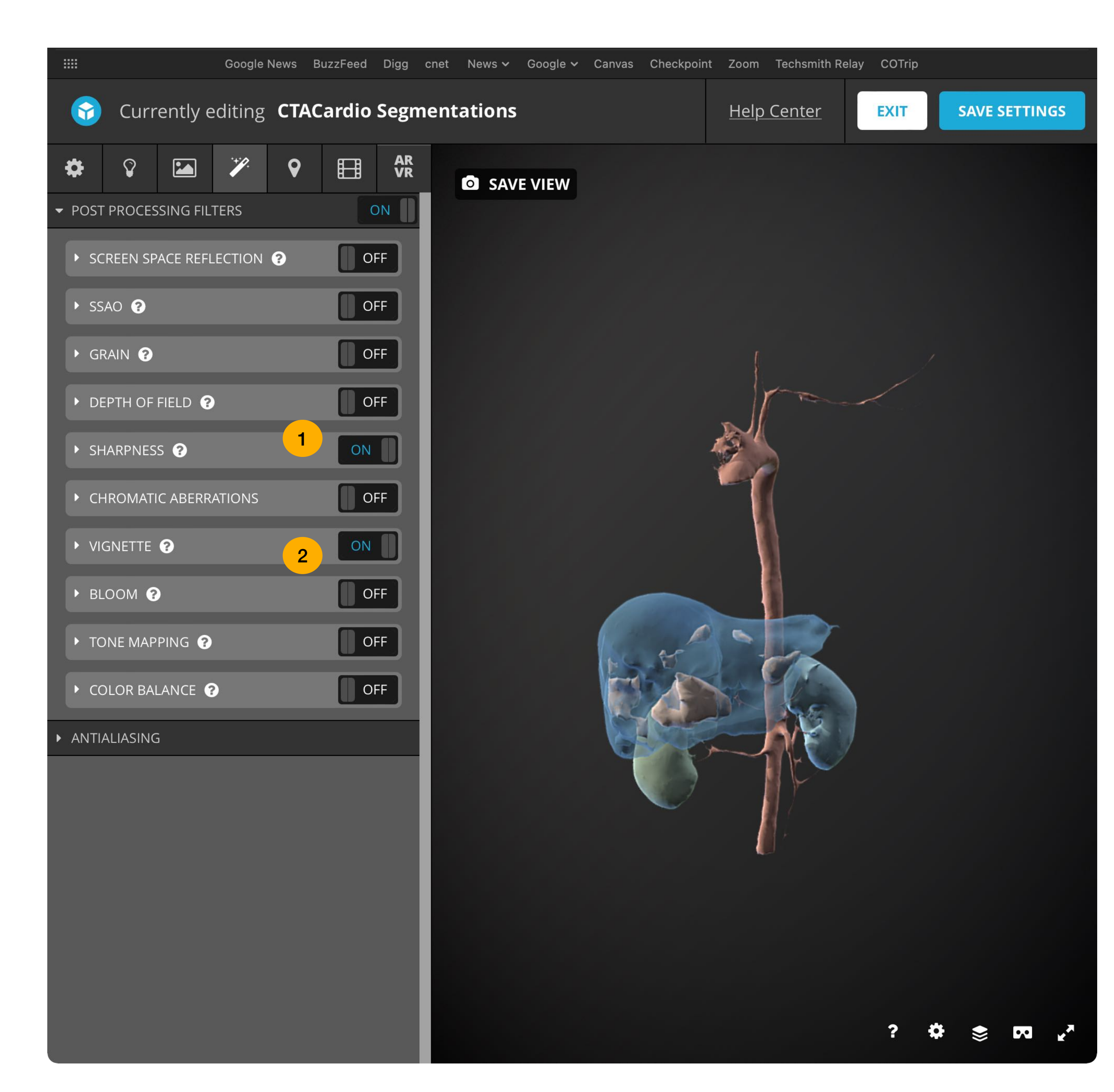

#### Edit 3D Settings Annotations

- Here you can add annotations to each individual Model
- Try it: Double Click on a model and add an annotation

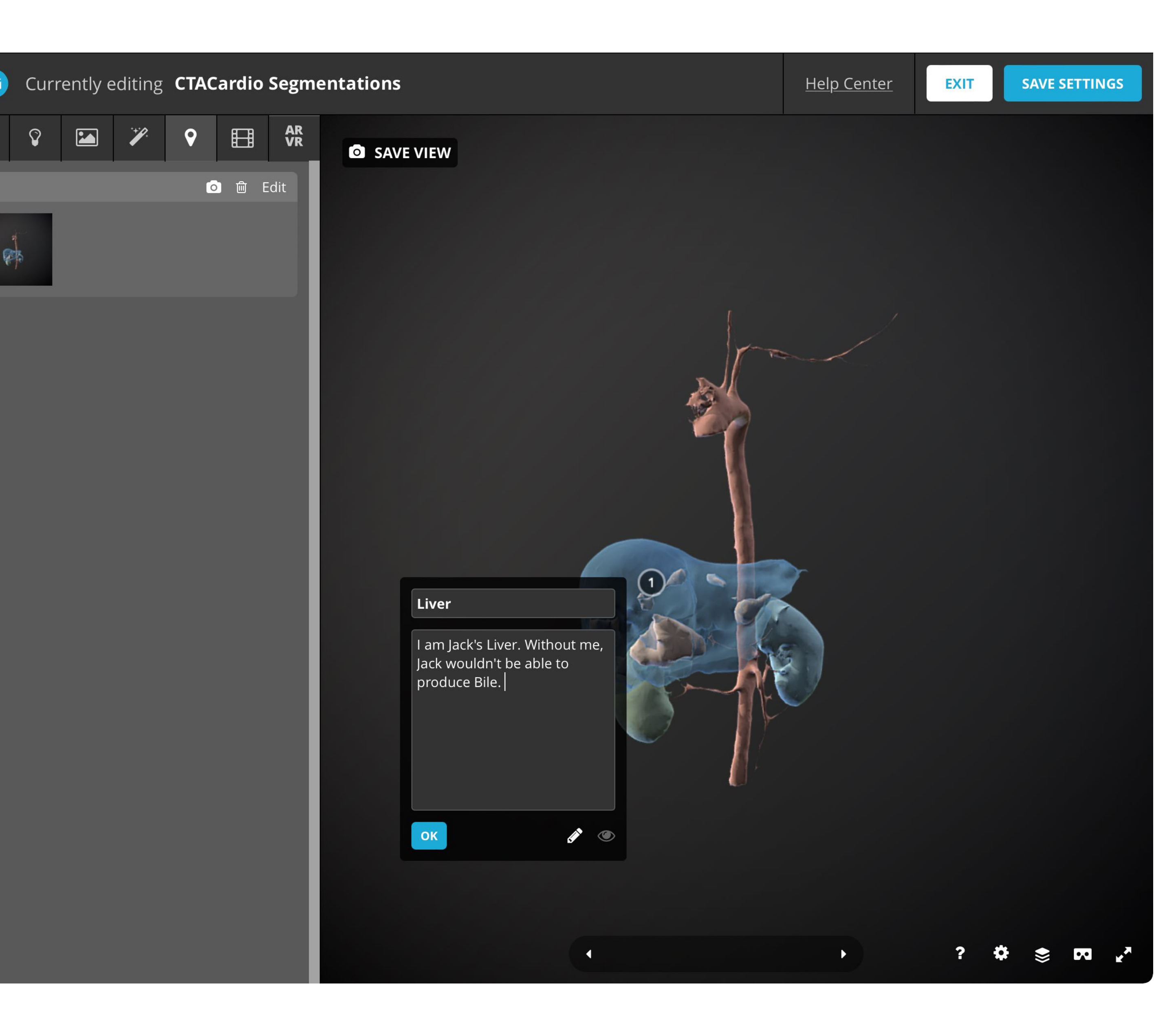

#### Model page Interface and sharing

- Here you can interact with the model (try dragging on the model)
- You can also share an URL of the model
- Or Copy the Embed code of the model

| CTACardio Segmentations                                                                    |                       |
|--------------------------------------------------------------------------------------------|-----------------------|
| 3D Model<br>salcedoe                                                                       | * 0                   |
| Lownload 3D Model + Add To  Embed Are Share                                                |                       |
| Triangles: <b>136.3k</b> Yertices: <b>68.3k</b> More model information                     |                       |
| Segmentations of the Llver, Kidneys, and Aorta created using the CTACardio Dataset slicer. | : in 3D               |
| License: CC Attribution Learn more                                                         |                       |
| Published an hour ago                                                                      | Share                 |
| Nature & Plants 3D Models Science & Technology 3D Models                                   | Direct link           |
|                                                                                            | https://skfb.ly/oqzGP |
|                                                                                            | share to              |
|                                                                                            | Embed viewer          |

</>
 GET EMBED CODE

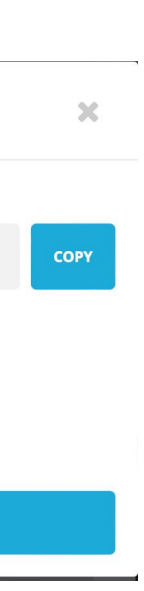